# 宗像ユリックス テニスコート インターネット利用登録の方法 (令和5年7月~登録受付) 令和5年8月1日(火)からインターネット予約開始です。まずは「利用登録」をお願いいたします。

①インターネットにアクセス <u>https://sst1.ka-ruku.com/yurix-r/list</u>

②ご利用方法をクリック(画像が異なる場合があります。スマートフォンの場合は、右上の「=」から。)

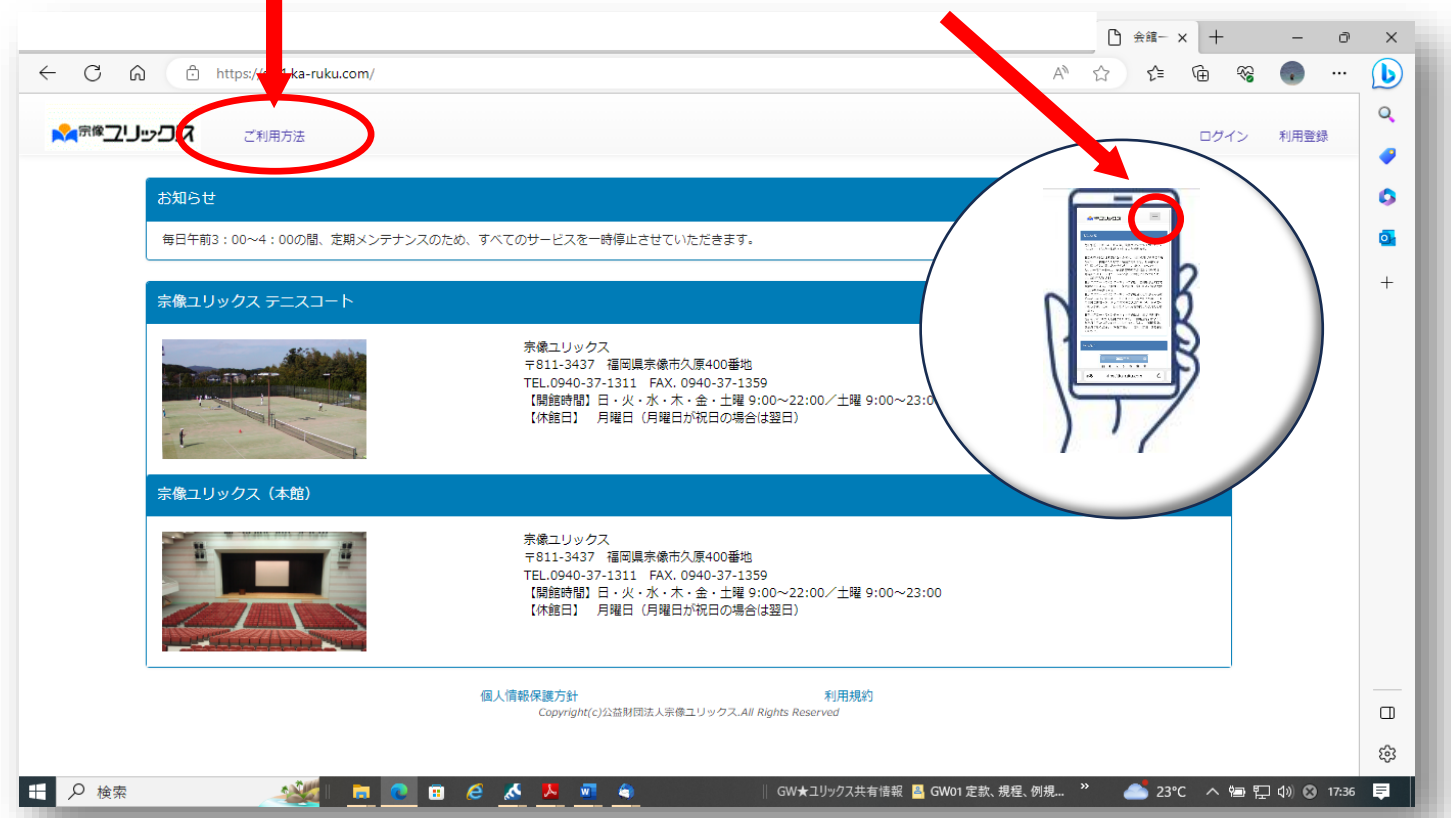

③利用登録方法は、「利用登録について」をご確認ください。右上の「利用登録」をクリックして、手続に進みます。

| <b>常像ユリックス</b> TOP ご利用方法                                                                                                    |               |                | ウイン | 利用登録 |   |   |
|----------------------------------------------------------------------------------------------------|---------------|----------------|-----|------|---|---|
| 利用登録について                                                                                                    |               |                |     |      | - | [ |
| 利用登録の流れ                                                                                                    |               |                |     |      |   |   |
| 【STEP1】<br>トップページの『利用登録』ボタンを押して利用規約にご同意いただき、お客様情報の入力画面へ進みます。                                                                                                    |               |                |     |      |   |   |
| 【STEP2】<br>お客さま情報を入力し、確認ページへ進みます。<br>入力内容に間違いが無ければ『この内容で登録する』ボタンを押してください。                                                                                        |               |                |     |      |   |   |
| [STEP3]<br>登録後、仮登録充了のお知らせ「赤礁ユリックス テニスコート予約サービス」仮登録メールが届きます。<br>メール大文内のURLにアクセスして本登録を売了させてください。<br>※登録用URLは仮登録から24時間有効です。<br>それ以降になると無効となりますので、24時間以内に本登録をお願いします。 |               |                |     |      |   |   |
| 利用登録について<br>「宗像ユリックス テニスコート予約サービス」に登録いただくことにより、施設利用のお申込みが可能になります。ご利用になるための登録員、入会金、                                                                               | 年会費などの費用は一切必要 | <b>更ありません。</b> |     |      |   |   |
| ────────────────────────────────────                                                                                                    |               |                |     |      |   |   |
| 【お聞会せ窓口】<br>宗像ユリックス デニスコート予約サービス<br>Tel:0940-37-1311<br>営業時間:9:00~20:00 但し、月曜日(祝日の場合は翌平日)およびお盆(8月13日から15日)、年末年始(12月28日から1月4日)休館                                  |               |                |     |      |   |   |
| E-mail : info@yurix.munakata.com                                                                                                    |               |                |     |      |   |   |
| -ジトップに戻る                                                                                                    |               |                |     |      |   |   |
|                                                                                                    |               |                |     |      |   |   |

## ④「@yurix.munakata.com」からのメールを受け取れるように設定をお願いします

また、規約をお読みいただき、同意いただける場合のみ、先に進めます

|                 |                                                                                                    |         | 1別空き状況 ×   十 | -    | ð |
|-----------------|----------------------------------------------------------------------------------------------------|---------|--------------|------|---|
| C ⋒ ⊡ https://s | st1.ka-ruku.com/yurix-r-1                                                                                                    | A» ۲    | ? ℃ ⊕        | ☜ 💿  |   |
|                 | 空き状況照会 - ご利用方法                                                                                                    |         | ログイン         | 利用登録 | ^ |
| 3               | 宗像ユリックス テニスコート予約サービス利用規約                                                                                                    |         |              |      |   |
|                 | <ul> <li>第1条(木規約の目的)</li> <li>1.本規約は、公益期間法人宗像ユリックス(以下「費問」といいます)が提供する、宗像ユリックス テニスコート予約サービス以下「サービス」といいます)について激用されるものとします。</li> <li>2.本サービスを利用する登録者は、本規約を遵守する義務を負うものとします。</li> <li>3. 登録者が未規約に重要した場合には、原間はその登録者による本サービスのご利用をお話りすることができるものとします。</li> </ul> | ▲<br>〔本 |              |      | l |
|                 | 第2条(登録)<br>1. 本規約を洗涤の上、弊問に施設利用サービスの申込をされ、弊問が認めた個人、団体又は法人を登録者とします。<br>2. 弊問が本登録売了を通知したときより、本サービスを受けられるものとします。<br>3. 未成年の登録者が本サービスを利用する場合には、必ず親様者又はその他の法定代理人の方の同意を得ていただくものとします。                                                                          |         |              |      | L |
|                 | 第3条(木規約の適用範囲および変更)<br>1.本規約は、専団が提供する「本サービス」の利用に関し、専団および登録者に適用されるものとします。<br>2.専団は、合理約4時間・方法により、登録者個別の承諾を得ることなく本規約を適宜変更でき、登録者は予めこれを承諾するものとし<br>す。                                                                                                    | ŧ       |              |      | L |
|                 | 第4条(メールアドレスおよびパスワード)<br>1. 本サービス申込人には、入会申込時にメールアドレス、ログイン用パスワード(以下「パスワード」)を弊同に届け出ていただきます。<br>2. 登録者は、メールアドレスおよびパスワードの管理責任を負うものとします。<br>3. メールアドレスおよびパスワードの管理不十分、使用上の過誤、第三者の使用等による損害の責任は登録者が負うものとし、弊同は一<br>責任を負わないものとします。                                | -<br>tŋ |              |      |   |
|                 | 第5条(施設の中込に問して)<br>                                                                                                    | -       |              |      |   |
|                 | ー<br>                                                                                                    | •       |              |      |   |
| (               | □ ドメインからのメールを受け取れるようメール受信の設定を行いました □ ゆyurix.munakata.com                                                                                                    |         |              |      |   |
|                 | 同意しません 上記規約に同意します                                                                                                    |         |              |      |   |
| 0 kh            |                                                                                                    | A 27%C  | ノキリのた味わ 。 き  |      | - |

⑤お客様の情報をご入力ください。以下の9項目は必須項目です。

×.

お名前、フリガナ、メールアドレス、メールアドレス確認、電話番号、郵便番号、住所1、パスワード、パスワード確認

| C A C | https:// <b>sst1.ka-ruku.com</b> /yurix-r-test/r                    |                                                                                                    | A <sup>™</sup> ☆ | 순 🕀 😵 🕢 … |
|-------|---------------------------------------------------------------------|----------------------------------------------------------------------------------------------------|------------------|-----------|
|       | TOP 空き状況照会▼ ご利用力                                                    | 5法                                                                                                    |                  | ログイン 利用登録 |
|       | お客様情報の入力【オンライ                                                       | ンサインアップ】                                                                                                    |                  |           |
|       | お客様情報を登録することにより、                                                    | 施設のお申込手続きが行えます。                                                                                                    |                  |           |
|       | <ul> <li>ご記入の注意点         <ol> <li>ローマ数字・半角カナ・省略</li></ol></li></ul> | 記号・常用漢字以外の漢字は、文字化けの原因となるためご使用になれません。<br>全角スペースのみ使用可能です。団体名に記号等を含む場合は読みで入力してください。<br>ン名などの建物名・部屋番号まで正確にご記入ください。<br>信しますので、電子メールアドレスはお間違いのないよう入力してください。<br>「入力してください。 |                  |           |
|       | 【お客様情報】                                                             |                                                                                                    |                  |           |
|       | 回体名またはお名前*                                                          | <ul> <li>例) A&amp;Bサークル/名字 名前</li> <li>スペート</li> </ul>                                                                                                    |                  |           |
|       | 回体名またはお名前フリガナ*                                                      | 1000年頃州でんりしてください。<br>例) エーアンドビーサークル/ミョウジナマエ                                                                                                    |                  |           |
|       | 代表者名                                                                | 全角カナ100文字以内で入力してください。記号は使用できません。<br>例)名字 名の<br>の合本中のオスコン・スノビスン                                                                                                    |                  |           |
|       | 代表者名フリガナ                                                            | 30スチが3 CAJO C ( / CeV)。<br>例)ミョウジナマエ<br>全角カナ50さ文10内で入力し、アイださい、 記号は使用できません。                                                                                          |                  |           |
|       | メールアドレス *                                                           | 一部の<br>の<br>の<br>の<br>の<br>の<br>の<br>の<br>の<br>の<br>の<br>の<br>の<br>の                                                                                                |                  |           |
|       | メールアドレス確認 *                                                         | + 円来リスチ・数チ・allのシスチが3C (ヘルロシー)<br>例) mousikomi@yurix.munakata.com<br>種類のため、リースドースと同じてのをわれてください。                                                                      |                  |           |
|       | 電話番号 *                                                              | Webowa シールアドレスと同じものを入りしてください。<br>例)03-0123-4567                                                                                                    |                  |           |
|       | 携帯電話番号                                                              | +用数チビハイノン20文字以内で人力してください。<br>例) 090-0123-4567<br>半角数字とバイブン20文字以内で入力してください。                                                                                          |                  |           |
|       |                                                                     |                                                                                                    | 24               |           |

※メールアドレスとパスワードは必ず忘れないようにしてください。 ログイン時に必要です。

## ⑥入力後、「次へ」を押してください

|           |                  |                                                                                       | ^   |
|-----------|------------------|---------------------------------------------------------------------------------------|-----|
| אנפייניבי | TOP 空き状況照会▼ ご利用方 | 法 ログイン 利用登録                                                                           | k   |
|           | 団体名またはお名前*       | 百合橋 太郎  <br>100安第2内にてください。                                                            |     |
|           | 回体名またはお名前フリガナ *  |                                                                                       |     |
|           | 代表者名             |                                                                                       |     |
|           | 代表者名フリガナ         |                                                                                       |     |
|           | メールアドレス *        | 主角ガガシの文字版内で入力してくたさい。記号は使用できません。<br>Info@yurix.munakta.com                             | - 1 |
|           | メールアドレス確認 *      | キ用央/マダ・設考・記号49次字以内で入力してくたさい。<br>Infd@yurix.munakata.com<br>確認の意 メールマドレスと聞いまのあり力してください |     |
|           | 電話番号 *           | 1940-37-1311<br>平衡数タンパイプン20-5支内内で3.11. アイドキ()                                         |     |
|           | 携帯電話番号           |                                                                                       |     |
|           | 郵便番号 *           | - 年間がモレイドションの生めいました。<br>1811 - 13437 住所検索<br>生用検索・13457 上アでだまい                        | - 1 |
|           | 住所1 *            |                                                                                       |     |
|           | 住所 2             | ● ● ● ● ● ● ● ● ● ● ● ● ● ● ● ● ● ● ●                                                 |     |
|           | ハヘンード *          |                                                                                       |     |
|           | パスワード確認 *        | ※ハスナ・デバスナ・加速と言い必要があります。[0スナル上10スチルハ]                                                  |     |
|           | 戻                |                                                                                       |     |
|           |                  |                                                                                       |     |
|           |                  | 個人情報保護方針 利用規約                                                                         | - 1 |

# ⑦入力した情報をご確認ください

修正が無ければ、「この内容で登録する」を押してください。

修正があれば、「内容を修正する」を押して、ひとつ前の画面に戻ってください。

| TOP 空き状況照会 - ご利用方:                     | ž                                       |         | ログイン | 利用登録 |
|----------------------------------------|-----------------------------------------|---------|------|------|
| お客様情報の確認                               |                                         |         |      |      |
| 入力されたお客様情報の各項目をご<br>情報が正しければ「この内容で登録   | 確認ください。<br>する」、修正がある場合は「内容を修正する」ボタンを押して | - ください。 |      |      |
| 【お客様情報】                                |                                         |         |      |      |
| 団体名またはお名前 *<br>団体名またはお名前フリガナ *<br>代表者名 | 百合楠 太郎<br>ユリクス タロウ                      |         |      |      |
| 代表者名フリガナ<br>メールアドレス *<br>電話番号 *        | info@yurix.munakata.com<br>0940-37-1311 |         |      |      |
| 携帯電話番号<br>郵便番号 *<br>住所1 *              | 0940-37-1311<br>811-3437<br>福岡県宗像市久原400 |         |      |      |
| 住所2<br>パスワード *<br>この内容                 | 表示にやきせん                                 | 内容を修正する |      |      |
|                                        | 個人情報保護方針                                | 利田相約    |      |      |
|                                        | Copyright(c)公益財団法人宗像ユリックス.All Rights Re | served  |      |      |
|                                        |                                         |         |      |      |

#### ⑧仮登録受付が終了しました。

### 登録したメールアドレスに、仮登録メールが届きますので、ご確認ください。

| C 🙆 🖞 https:/ | /sst1.ka-ruku.com/yurix-r-test/memberRegistProv                                                                                                    |           |
|---------------|----------------------------------------------------------------------------------------------------|-----------|
|               | )P 空き状況照会 - ご利用方法                                                                                                    | ログイン 利用登録 |
|               | 仮登録受付中                                                                                                    |           |
|               | 仮登録をお受けしました。<br>ご登録いただいたメールアドレスに、仮登録メールを送信いたしました。<br>24時間以内にメール本文内のURLより本登録を行ってください。<br>※メールが届かない場合は、お手数ですが、お問合せ窓口へご連絡ください。                          |           |
|               | 【お聞合せはこちらまで】<br>公益財団法人未乗ユリックス<br>E-mail:info@yurix.munakata.com<br>Tel:0940-37-1311<br>9:00~20:00 但し、月曜日(祝日の場合は翌平日)およびお盆(8月13日から15日)、年末年始<br>1月4日)休館 | (12月28日から |
|               | 個人情報保護方針<br>Copyright(c)公益財閥法人宗尊ユリックス.All Rights Reserved                                                                                            |           |
|               |                                                                                                    |           |
|               |                                                                                                    |           |
|               |                                                                                                    |           |

#### ⑨メールを確認します。24 時間以内に本登録が必要です。メールにある URL にアクセスしてください。

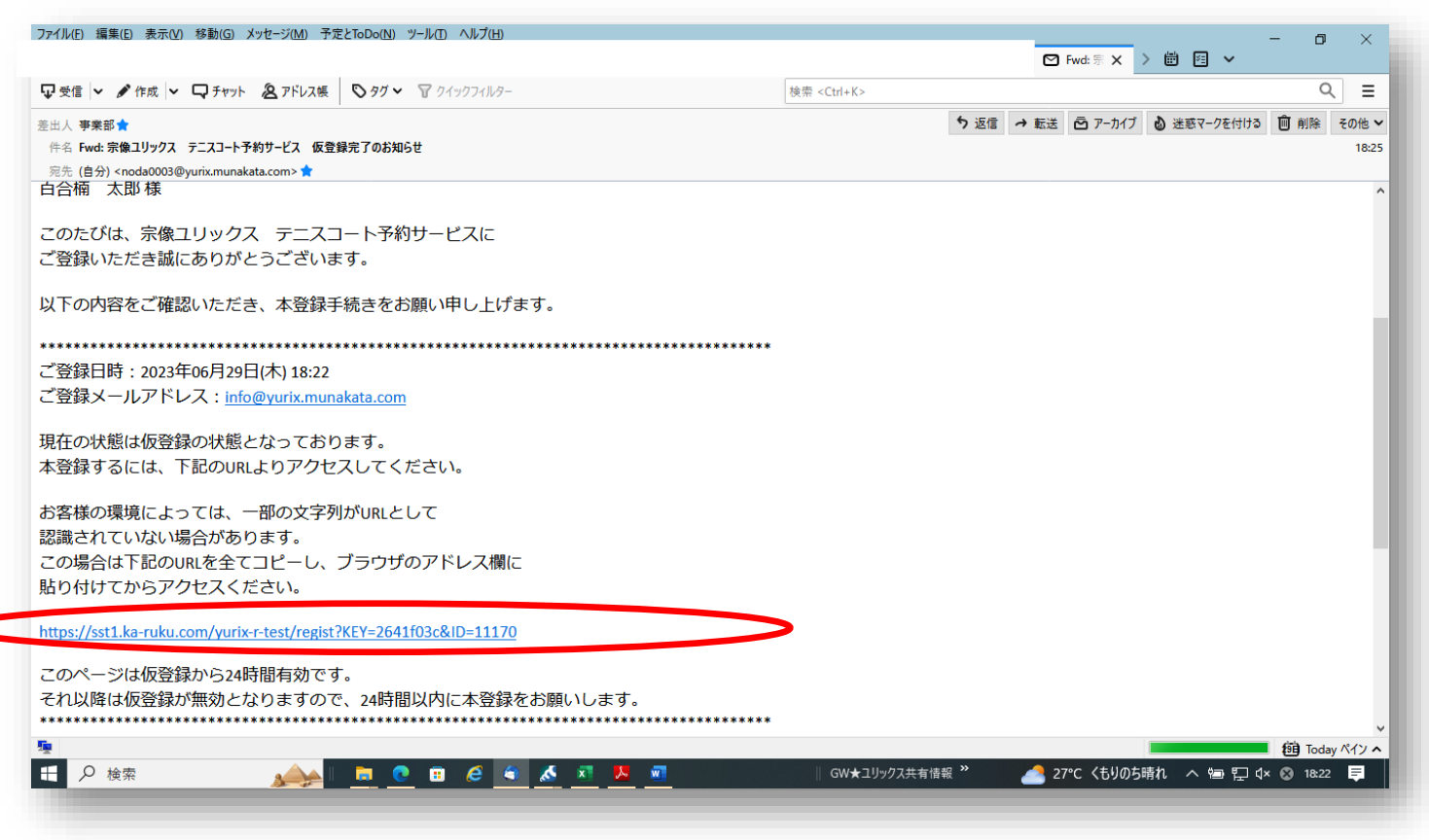

#### ⑩本登録完了

## 以下の画面が出たら、本登録完了です。宗像ユリックス テニスコートのインターネット予約の準備が出来ました。

|                      |                                                                                                    |           | 🗅 本登   | 録受付: | × + |            | -    | ð     | ×     |
|----------------------|----------------------------------------------------------------------------------------------------|-----------|--------|------|-----|------------|------|-------|-------|
| C G https://         | sst1.ka-ruku.com/yurix-r-test/regist?KEY=2641f03c&ID=11170                                                                                                    | A»        | ☆      | ₹=   | Ē   | ~~         |      |       | b     |
| ר <u>כיי</u> ניבא דס | 空き状況照会→ ご利用方法                                                                                                    |           |        |      | ログ・ | イン         | 利用登録 | 录     | Q<br> |
|                      | 本登録受付完了                                                                                                    |           |        |      |     |            |      |       | 0     |
|                      | 利用登録が完了しました<br>引き続きご利用いただく場合は、 <b>ここから</b> ログインしてください。                                                                                                    |           |        |      |     |            |      |       | •     |
|                      | 【お問合せはこちらまで】<br>公益財団法人宗像エリックス<br>E-mail:info@yurix.munakata.com<br>Tel:0940-37-1311<br>9:00~220:00 但し、月曜日(祝日の場合は翌平日)およびお盆(8月13日から15日)、年末年始(12月28日から<br>1月4日)休館 |           |        |      |     |            |      |       |       |
|                      | <b>個人情報保護方針</b><br>Copyright(c)公益財団法人宗像ユリックス.All Rights Reserved                                                                                               |           |        |      |     |            |      |       |       |
|                      |                                                                                                    |           |        |      |     |            |      |       |       |
|                      |                                                                                                    |           |        |      |     |            |      |       |       |
|                      |                                                                                                    |           |        |      |     |            |      |       | C     |
|                      |                                                                                                    |           |        |      |     |            |      |       | Ę     |
| ▶ 検索                 | 🐅 🔁 🔁 😨 🧔 🔬 🕺 🧏 💆 🔤 🛛 🗰 🗰 👘 👘 👘 🕺                                                                                                    | <u></u> 2 | ፖር くもり | のち晴れ | 1 ^ | <b>بات</b> | d× ⊗ | 18:24 | Ę     |

①令和5年8月1日(火)以降、宗像ユリックス テニスコートのインターネット予約が可能になります。 ログインする際は、登録した「電子メールアドレス」と「パスワード」を入れて、ログインを押してください。

|                            |                                                                                                    | × 🗅 ФЛУТ × + – Ф ×                                  |
|----------------------------|----------------------------------------------------------------------------------------------------|-----------------------------------------------------|
| ← C බ ⊡ https://sst1.ka-ru | iku.com/yurix-r-test/loginOpen                                                                                                    | A 🔂 🕼 🗟 🐨 🕩                                         |
| אסייב <b>ע ד</b> סף פֿפֿ   | 状況照会▼ ご利用方法                                                                                                    | ログイン利用登録                                            |
| ログイン                       | ,                                                                                                    | 0                                                   |
| 利用登録                       | 時に入力されたメールアドレスとパスワードを入力してください。                                                                                                    | •                                                   |
| 電子头                        | ールアドレス:                                                                                                    | +                                                   |
| 127                        | - 15 :                                                                                                    |                                                     |
|                            |                                                                                                    |                                                     |
|                            | 戻る                                                                                                    | ログイン                                                |
| パスワー                       | ドをお忘れの方は、こちらからご確認ください。                                                                                                    |                                                     |
|                            | 個人情報保護方針<br>Comminitie にないな利用規<br>Comminitie になる利用法人実得コリックス All Bioths Reserved                                                                                                    | 約                                                   |
|                            | expering on the second second s |                                                     |
|                            |                                                                                                    |                                                     |
|                            |                                                                                                    |                                                     |
|                            |                                                                                                    |                                                     |
|                            |                                                                                                    |                                                     |
|                            |                                                                                                    | 袋                                                   |
| モ 🔎 検索 🍂                   | I 👼 💽 🙃 🥖 🐴 🔏 🛤 💆 🜌 🛛 🛛 I GW★14                                                                                                    | リックス共有情報 " 🛛 🛃 27°C くもりのち晴れ \land 💿 🗐 ᄗ 🗘 😒 18:27 🗦 |